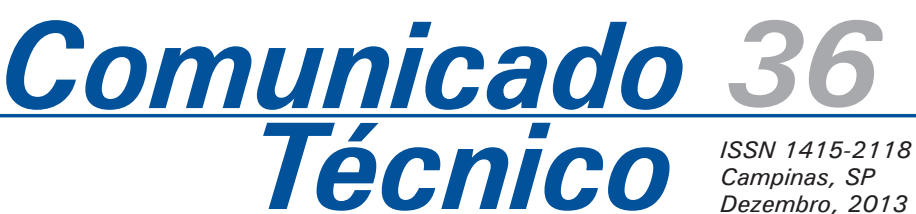

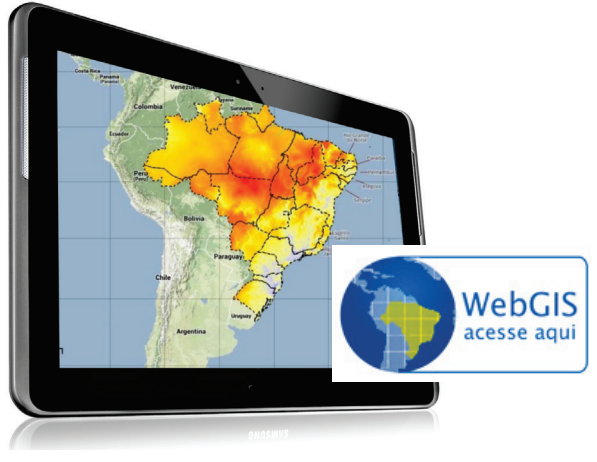

# Introdução

O objetivo deste tutorial é orientar o usuário a navegar e utilizar o Sistema de Observação e Monitoramento da Agricultura no Brasil (SOMABRASIL<sup>7</sup>) de tal forma a melhor utilizá-lo para atender suas demandas.

# Tutorial SOMABRASIL: Sistema de Observação e Monitoramento da Agricultura no Brasil

Daniel de Castro Victoria<sup>1</sup> Gustavo Bayma Siqueira da Silva<sup>2</sup> Debora Pignatari Drucker<sup>3</sup> Davi de Oliveira Custódio<sup>4</sup> Édson Luis Bolfe<sup>5</sup> Mateus Batistella<sup>6</sup>

Uma descrição do funcionamento e componentes do sistema podem ser encontrados nas publicações Batistella et al. (2012) e Victoria et al. (2013).

Ao entrar no SOMABRASIL, o usuário vê a tela inicial (Figura 1). No menu lateral à esquerda, é possível habilitar diferentes camadas, as quais podem ser visualizadas na tela central.

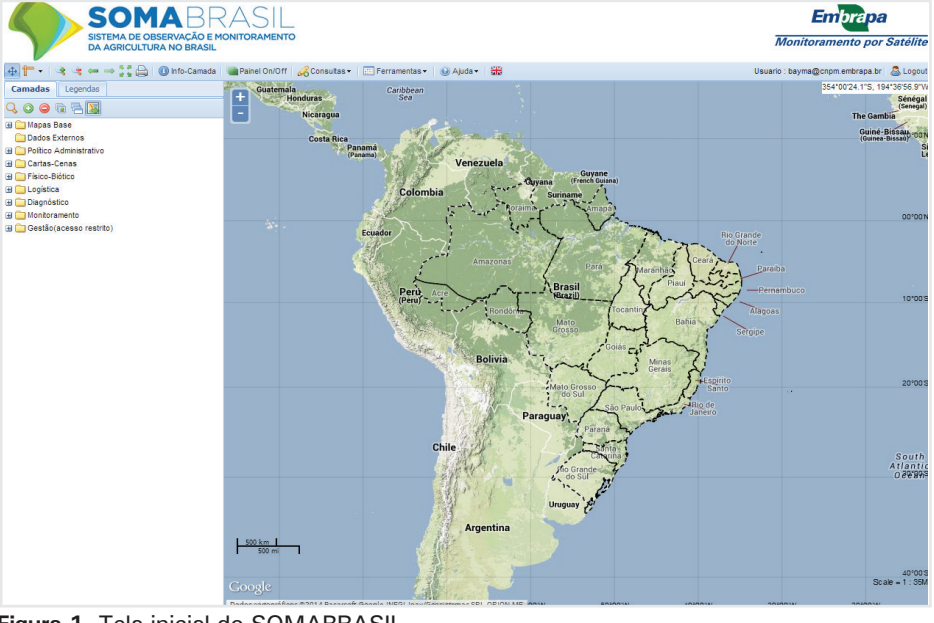

**Figura 1.** Tela inicial do SOMABRASIL. Fonte: Embrapa Monitoramento por Satélite (2014b).

<sup>1</sup> Engenheiro Agrônomo, Doutor em Ciências, pesquisador da Embrapa Monitoramento por Satélite, Campinas-SP, daniel.victoria@embrapa.br

- <sup>2</sup> Geógrafo, Mestre em Sensoriamento Remoto, analista da Embrapa Monitoramento por Satélite, Campinas-SP, gustavo.bayma@embrapa.br
- <sup>3</sup> Engenheira Florestal, Doutora em Ambiente e Sociedade, analista da Embrapa Monitoramento por Satélite, Campinas-SP, debora.drucker@embrapa.br
- <sup>4</sup> Analista de Sistemas, analista da Embrapa Monitoramento por Satélite, Campinas-SP, davi.custodio@embrapa.br

<sup>5</sup> Engenheiro Florestal, Doutor em Geografia, pesquisador da Embrapa Monitoramento por Satélite, Campinas-SP, edson.bolfe@embrapa.br

- <sup>6</sup> Biólogo, PhD. em Ciências Ambientais, pesquisador da Embrapa Monitoramento por Satélite, Campinas-SP, mateus.batistella@embrapa.br
- <sup>7</sup> BATISTELLA, M.; BOLFE, E. L.; VICTORIA, D. de C.; CUSTÓDIO, D. de O.; SILVA, G. B. S.da; DRUCKER, D. P. **SOMABRASIL**: Sistema de Observação e Monitoramento da Agricultura no Brasil. Campinas: Embrapa Monitoramento por Satélite, 2012. 11 p. (Embrapa Monitoramento por Satélite. Comunicado Técnico, 29). Disponível em: <a href="http://www.cnpm.embrapa.br/publica/download/ct29.pdf">http://www.cnpm.embrapa.br/publica/download/ct29.pdf</a>.

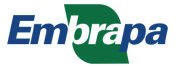

## Ferramentas básicas de controle

2

As barras de ferramenta do SOMABRASIL fornecem mecanismos para navegar pelo mapa e realizar

consultas, entre outras funcionalidades (Figura 2, Tabela 1).

|                                                            | 📄 🕕 🕕 In fo-Camada | Painel On/Off 🛛 🔏 Consultas 🔹 💷 Ferramentas 🔹  | 🛛 🕢 Ajuda 🗸 🔛 (A |
|------------------------------------------------------------|--------------------|------------------------------------------------|------------------|
| Ferramentas - 😡 Ajuda - 🚟                                  |                    | Usuario : bayma@cnpm.embrapa.br 🛽 🚨 Logout (C) |                  |
| Menu Usuário<br>Salvar Mapa<br>Meus Mapas<br>Atterar Senha | (B)                | Camadas Legendas                               | (D)              |

**Figura 2 A, B, C, D.** Ferramentas de controle do SOMABRASIL. Fonte: Embrapa Monitoramento por Satélite (2014b).

Figura 1. Ferramenta de controle do SOMABRASIL apresentadas na Figura 2, na ordem de aparência da esquerda para a direita.

| Figura 2A                                                | Figura 2B                            | Figura 2D                       |
|----------------------------------------------------------|--------------------------------------|---------------------------------|
| Navegar/ <i>Pan</i><br>(movimentar tela de visualização) | Procurar municípios<br>Menu Usuário: | Aba Camadas:                    |
| Medir (áreas e distâncias)                               | Salvar mapa                          | Aplicar <i>zoom</i> na camada   |
| Zoom In (aproximar)                                      | Meus mapas                           | Adicionar camadas               |
| Zoom Out (afastar)                                       | Alterar senha                        | Remover a camada                |
| Zoom na última visão                                     |                                      | Ajuste de transparência         |
| Zoom na próxima visão                                    | Figura 2C                            | Janela exclusiva                |
| Zoom para extensão máxima                                | Usuário na sessão                    | Habilitar/desabilitar           |
| Impressão da consulta                                    | Logout                               | Sincronia em janelas exclusivas |
| Informação da camada                                     |                                      |                                 |
| Painel <i>On/Off</i><br>(ocultar/exibir barra lateral)   |                                      | Aba Legenda:                    |
| Consultas                                                |                                      | Informações                     |
| Ferramentas                                              |                                      |                                 |
| Ajuda                                                    |                                      |                                 |
| Alterar para versão em inglês                            |                                      |                                 |

Também é possível navegar pelo mapa com o auxílio do mouse. As funções disponíveis são:

- Navegar (Pan): apertar o botão do mouse e arrastar.
- Dois cliques: Zoom in.
- Botão de rolagem do mouse: Zoom in e Zoom out.

• SHIFT + Botão esquerdo: Permite marcar uma área retangular onde será aplicado *zoom*.

É possível alterar a ordem de sobreposição das camadas ativas na tela. Para isso, basta clicar e arrastar a camada da estrutura de pastas do painel lateral para a posição desejada (Figura 3).

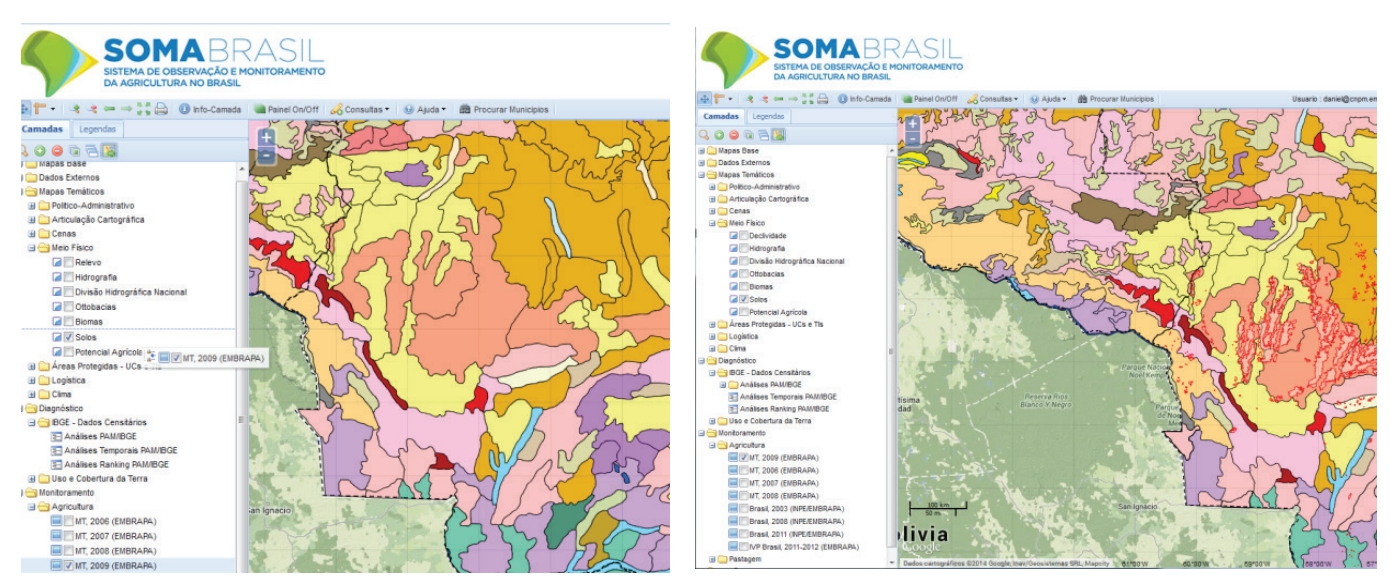

**Figura 3.** Alterando a ordem das camadas. O mapa MT, 2009 será mostrado sobre o mapa de Solos (esquerda). Assim é possível identificar áreas de plantio agrícola sobre os tipos de solo (direita). Fonte: Embrapa Monitoramento por Satélite (2014b).

Apesar de a camada não sair da pasta na qual está inserida, a ordem da sobreposição é alterada. No exemplo, o mapa MT 2009 (EMBRAPA) é mostrado sobre o mapa de solos. Assim, é possível identificar áreas de plantio agrícola sobre os tipos de solo.

## Mapas base

A pasta de mapas base contém as camadas que o SOMABRASIL utiliza como fundo. O usuário tem a possibilidade de trocar esse mapa, e pode escolher entre diferentes fontes, como OpenStreetMap (www.openstreetmap.org), MapBox (www.mapbox.com), Bing (www.bing.com), Mapquest (www.mapquest.com) e Google (www.google.com).

Também é possível adicionar novas camadas, tanto na pasta de mapas base quanto na pasta de dados externos, a partir de servidores Web Map Service (WMS). O SOMABRASIL é flexível e, além de oferecer uma lista de servidores WMS, permite que o usuário adicione novos servidores de acordo com suas necessidades (Figura 4).

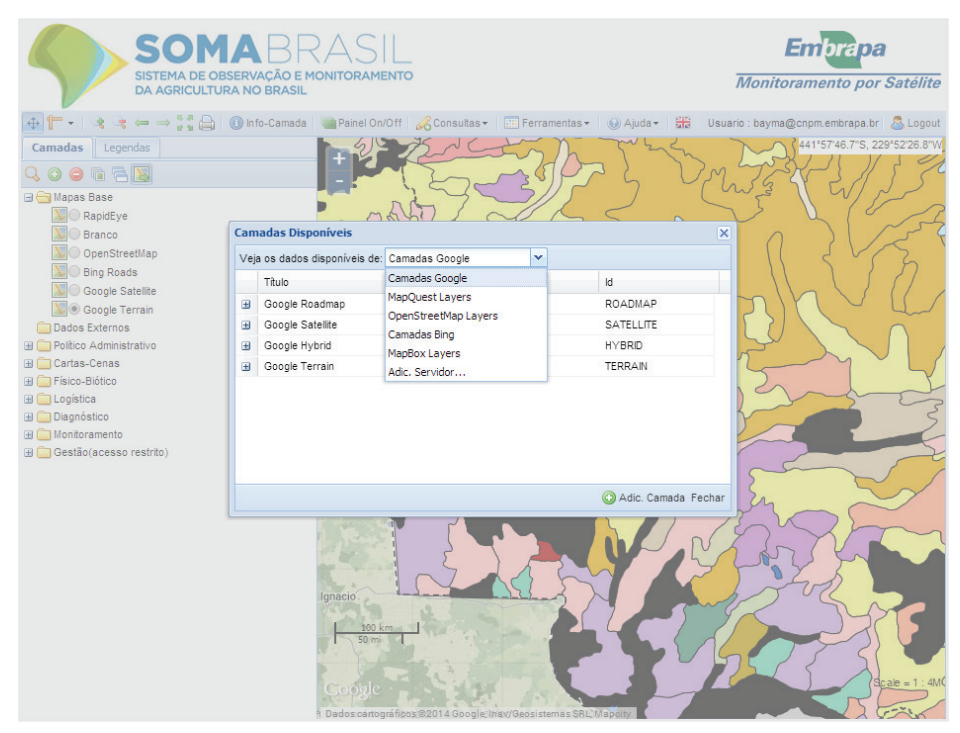

**Figura 4.** Tela com as opções de adição de camadas disponíveis. Fonte: Embrapa Monitoramento por Satélite (2014b).

As opções para inserção de novas camadas via WMS são: Camadas Google (www.google.com), Map Quest Layers (www.mapquest.com), Open Street Map Layers (www.openstreetmap.org), Camadas Bing (www.bing.com), MapBox Layers (www.mapbox.com), camadas do nó central da Infraestrutura Nacional de Dados Espaciais – Inde – (www.inde.gov.br), servidores externos via Web Map Service (WMS).

Para viabilizar a inserção de novas camadas, basta acionar o botão para adicionar camada (Figuras 2D e 4). Além dos mapas base, o usuário pode acessar e utilizar diferentes tipos de mapas temáticos, mostrados com mais detalhes a seguir.

### Mapas temáticos

#### 1. Político-Administrativo

Nesta opção, estão listadas informações das divisões mesorregionais, microrregionais e municipais, além dos limites das áreas de unidades de conservação e terras indígenas. A Figura 5 apresenta a estruturação das camadas disponíveis nesta opção.

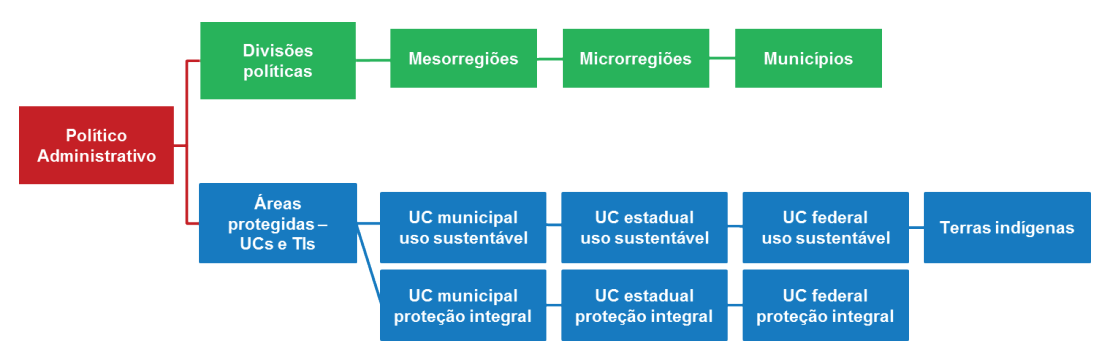

Figura 5. Conteúdo das informações disponíveis em "Político-Administrativo".

Ao clicar na pasta "Político Administrativo", no menu lateral à esquerda, duas subpastas aparecem: "Divisões Políticas", cujo conteúdo está representado em verde, e "Áreas Protegidas – UCs e TIs", com o conteúdo representado em azul.

### 2. Cartas-Cenas

Nesta opção, estão disponíveis as articulações de cartas topográficas em diferentes escalas e as articulações de cenas de alguns sensores de imageamento (Figura 6).

Essa mesma lógica de expansão dos conteúdos disponíveis é aplicável às opções de informações detalhadas a seguir.

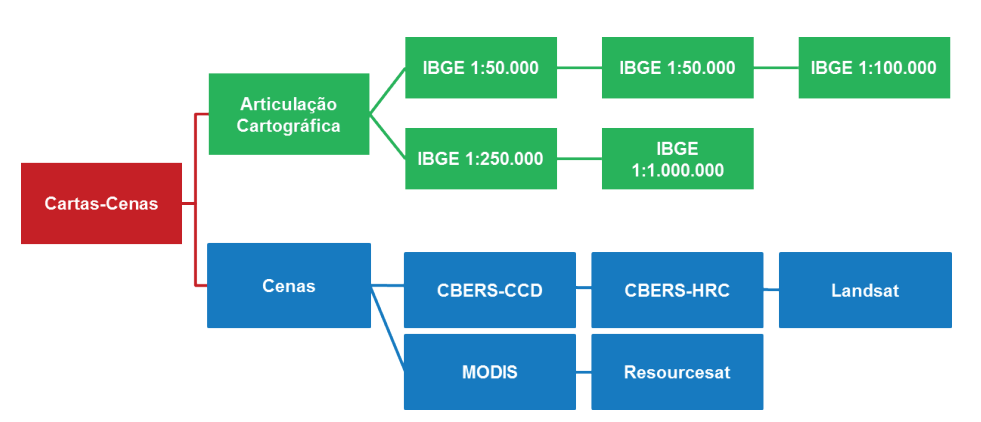

Figura 6. Conteúdo das informações disponíveis em "Cartas-Cenas".

## 3. Físico-Biótico

Nesta opção, estão disponíveis dados do meio físico e do clima (Figura 7).

## 4. Logística

Nesta seção são disponibilizadas informações sobre hidrovias, ferrovias e rodovias.

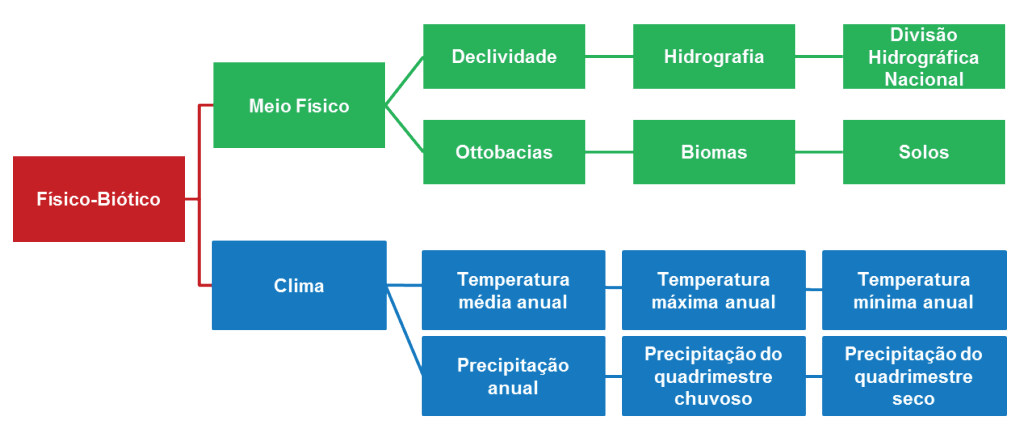

Figura 7. Conteúdo das informações disponíveis em "Físico-Biótico".

## 5. Diagnóstico

Nesta seção do sistema SOMABRASIL, estão inseridas camadas que permitem retratar um determinado tema de interesse no contexto espacial. Aqui são inseridos os planos de informação gerados pelos usuários a partir das consultas realizadas na base da Produção Agrícola Municipal (PAM) e da Produção Pecuária Municipal, proveniente do Instituto Brasileiro de Geografia e Estatística (IBGE), além dos dados do Zoneamento de Risco Agroclimático, da Secretaria de Política Agrícola do Ministério da Agricultura, Pecuária e Abastecimento (SPA-MAPA). Há também dados de uso e cobertura da terra e de desmatamento. Outros planos de informação que caracterizem temas de interesse em determinado ponto no espaço e tempo poderão ser adicionados futuramente (Figura 8).

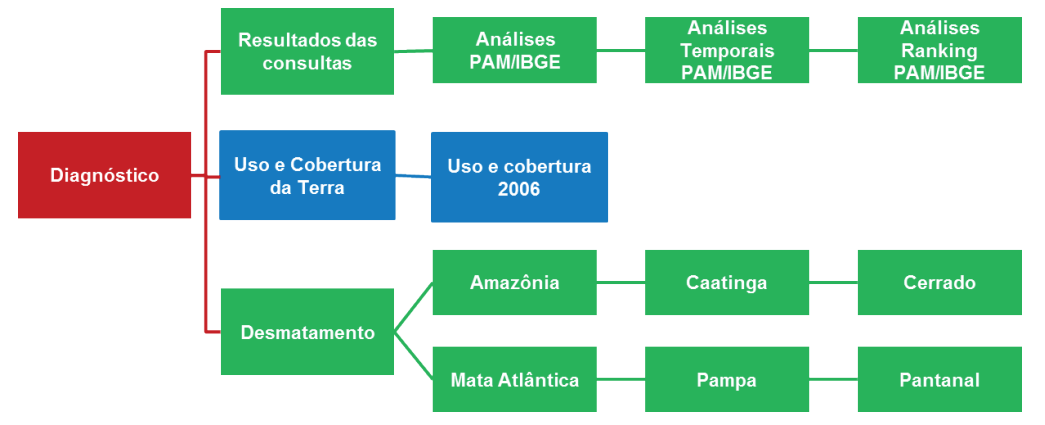

Figura 8. Conteúdo das informações disponíveis em "Diagnóstico".

#### 5.1. Resultados das consultas

Contém as camadas geradas a partir das Consultas (detalhes no item 8).

#### 5.2. Uso e cobertura da terra

Apresenta dados do uso da terra no Brasil construídos a partir das informações coletadas nos setores censitários do Censo Agropecuário de 2006 (INFRAESTRUTURA NACIONAL DE DADOS ESPACIAIS, 2014).

#### 5.3. Desmatamento

Contempla dados do desmatamento nos biomas Caatinga, Cerrado, Mata Atlântica, Pampa e Pantanal divulgados pelo Ibama, relativos aos anos de 2002 e 2008 (http://siscom.ibama.gov.br/monitorabiomas/index.htm), e dados do desmatamento da Floresta Amazônica segundo o INPE (http://siscom.ibama.gov.br/monitorabiomas/ index.htm http://www.obt.inpe.br/prodes/index.php).

### 6. Monitoramento

Nesta seção do sistema SOMABRASIL, estão inseridos os planos de informação gerados a partir da análise de dados de sensoriamento remoto em séries temporais, como índices de vegetação e mapeamentos do uso da terra produzidos pela Embrapa Monitoramento por Satélite e por instituições parceiras. Os dados de agricultura e pastagens no Brasil estão divididos conforme a estrutura mostrada na Figura 9.

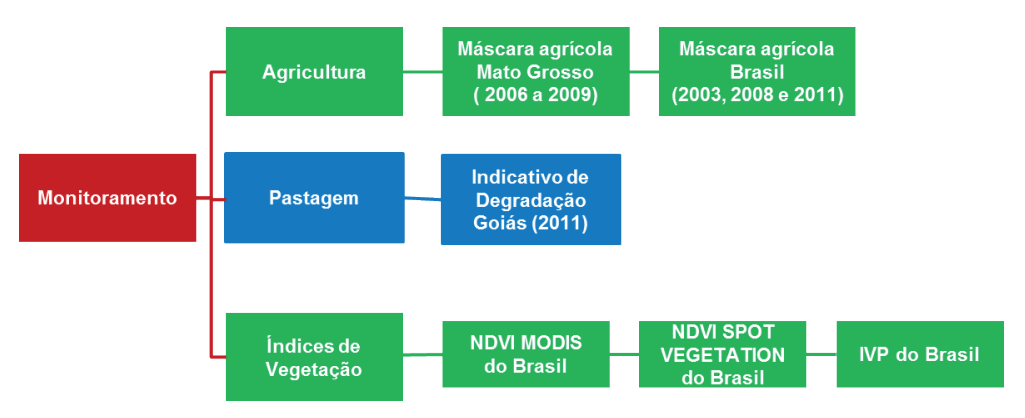

Figura 9. Conteúdo das informações disponíveis em "Monitoramento".

#### 6.1. Agricultura

Contém a máscara agrícola do Mato Grosso, anos 2006 a 2009 (VICTORIA et al., 2012) e a Máscara Agrícola de 2003, 2008 e 2011 do Brasil (INPE/ EMBRAPA)<sup>8</sup>.

#### 6.2 Pastagem

Contempla dados do indicativo de degradação de pastagens em Goiás (ANDRADE et al., 2011).

#### 6.3. Índices de vegetação

Contém dados da série temporal NDVI MODIS do Brasil (EMBRAPA MONITORAMENTO POR SATÉLITE, 2012), série temporal NDVI SPOT VEGETATION do Brasil (EMBRAPA MONITORAMENTO POR SATÉLITE, 2012) e série temporal de 2011 a 2012 com índice de vegetação padronizado (ANDRADE et al., 2011).

### 7. Visualizar metadados

No SOMABRASIL, é possível visualizar metadados, documentados de acordo com o Perfil de Metadados Geoespaciais do Brasil e em consonância com as diretrizes da Infraestrutura Nacional de Dados Espaciais – INDE – (CONCAR, 2011). Para visualizálos, basta clicar com o botão direito na camada de interesse e escolher a opção "Visualizar Metadados" (Figura 10).

<sup>&</sup>lt;sup>8</sup> Mapeamento representando a distribuição espacial da agricultura de larga escala no Brasil gerado por séries temporais de imagens do sensor *Moderate Resolution Imaging Spectroradiometer* (MODIS). Encontra-se em fase de verificação da acurácia entre o entre INPE e a Embrapa Monitoramento por Satélite (Marcos Adami, Joel Risso, Moisés Salgado, Bernardo Rudorff, Daniel Victoria, Gustavo Bayma Silva, Osvaldo Oshiro, Édson Bolfe e Mateus Batistella).

7

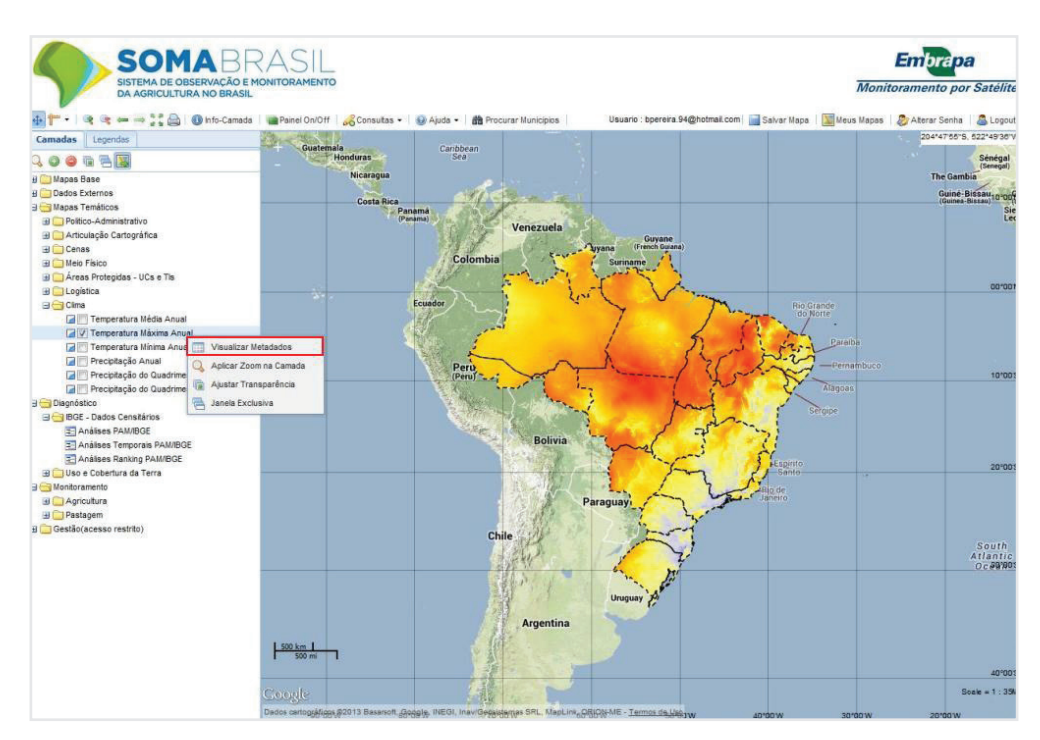

Figura 10. Tela com a opção "Visualizar Metadados". Fonte: Embrapa Monitoramento por Satélite (2014b).

| S SISTI          | OMA BR                                                                                                    |                                                                                                    |                                                                                                    |                                                                                                    | Monit                  | Em            | brapa<br>ento por | Satélite                        |
|------------------|----------------------------------------------------------------------------------------------------|----------------------------------------------------------------------------------------------------|----------------------------------------------------------------------------------------------------|----------------------------------------------------------------------------------------------------|------------------------|---------------|-------------------|---------------------------------|
|                  | 🔹 🚆 🚔 🛛 🕕 Info-Camada                                                                                          | 📲 Painel On/Off   🔏 Consultas +   😡 Ajuc                                                                               | da 🔹 📸 Procurar Municipios 🛛                                                                                                    | Usuario : bpereira.94@hotmail.com   🧮 Salv                                                                                                    | ar Mapa   🗽 Meus Mapas | 2 Att         | erar Senha        | 🚨 Logout                        |
| Camadas Legendas | Hetadados Informação de ide Título Data Languagem Resumo Ponto de contacto Nome da Emb Organização Regra Utili | ntificação<br>Temperatura Máxima Anu<br>2013-06-19<br>Portuguese<br>Temperatura Máxima Anu<br>http://www.worldclim.org | al<br>al, obtida pela base de dad<br>L<br>Voz<br>Ponto de<br>entrega<br>Cidade<br>Área<br>administrativa<br>Código postal<br>País<br>Endereço de<br>correio<br>electrónico | as climáticos globais WorldClim -<br>55 19 3211-6200<br>Soldado Passarinho, 303<br>Campinas<br>São Paulo<br>13070-115<br>Brasil<br>copm.sac@embrapa.br |                        | 3//<br>X<br>E | South             | 20100 1 10100<br>10100<br>20100 |
|                  |                                                                                                    | 150 km 1<br>500 m                                                                                                    | Argentina                                                                                                    |                                                                                                    |                        |               |                   | 40*00                           |

**Figura 11**. Caixa da opção "Visualizar Metadados" da camada "Temperatura Máxima Anual". Fonte: Embrapa Monitoramento por Satélite (2014b).

## 8. Consultas

8

Uma das importantes funcionalidades do SOMABRASIL é a possibilidade de fazer consultas e, posteriormente, combinar os dados com a espacialização sobre os mapas base. Esse procedimento é feito com a ferramenta Consultas (Figura 12), que oferece as modalidades de consulta básica, de ranking e cruzada, a partir dos dados de Produção Agrícola Municipal (PAM/IBGE) (de 1990 a 2012) e consulta de rebanhos a partir da Produção Pecuária Municipal (PPM/IBGE) (de 1990 a 2012).

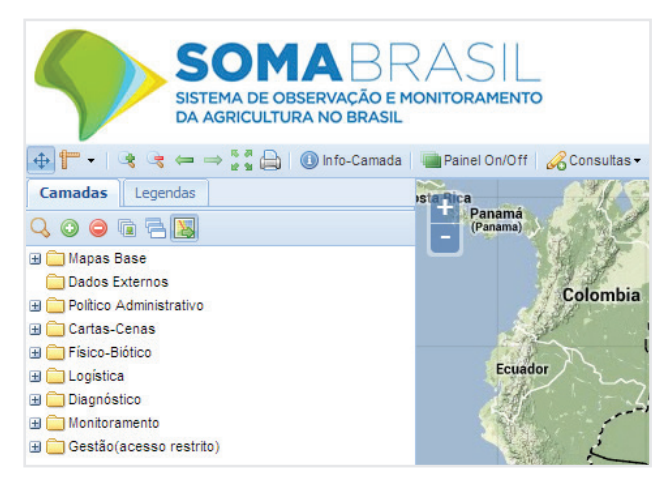

**Figura 12**. Destaque para a ferramenta de Consultas. Fonte: Embrapa Monitoramento por Satélite (2014b).

### 8.1 Consulta básica

Para realizar a consulta básica, é preciso selecionar as variáveis apresentadas na caixa de consulta (Figuras 13 e 14) e clicar em "gerar camada".

| Consulta Básica                        |                        | ×            |
|----------------------------------------|------------------------|--------------|
| Cultura:                               | Selecione uma cultura  |              |
| Ano Inicial:                           | Selecione um ano       |              |
| Ano Final:                             | Selecione um ano       |              |
| UF:                                    | Todos as UFs           |              |
| Variavel:                              | Selecione uma variavel |              |
| Operador:                              | Selecione uma operador |              |
| Valor da Variavel:                     |                        |              |
| ─ ▼ Filtro de Des<br>Titulo da Camada: | matamento              |              |
|                                        |                        | Gerar Camada |

Figura 13. Caixa de consulta básica. Fonte: Embrapa Monitoramento por Satélite (2014b).

As principais informações disponíveis para seleção na ferramenta de consulta básica são:

**Culturas:** Algodão, arroz, café, cana-de-açúcar, feijão, laranja, mandioca, milho, soja e trigo.

Ano: Dados disponíveis de 1990 a 2012.

**Variável:** Área plantada (ha), área colhida (ha), quantidade produzida (ton), valor da produção (x R\$ 1.000), produtividade (ton/ha).

**Observação:** É possível aplicar um ou dois filtros por consulta (filtro de relevo e desmatamento).

Valor da variável: Um valor definido pelo usuário.

Título da camada: Nome da camada que será criada.

As principais informações disponíveis para seleção na ferramenta de consulta de rebanhos são:

**Rebanhos:** Asinino, bovino, bubalino, caprino, codornas, coelhos, equino, galinha, galos, frangos, muar, ovino e suíno.

Ano: Dados disponíveis de 1990 a 2012.

Variável: Quantidade de cabeças (numérico).

**Operador:** Define o espaço quantitativo a ser analisado na variável desejada. Por exemplo:

Municípios com área plantada de soja acima de um determinado valor.

As opções de operadores disponíveis são:

- > Maior que
- >= Maior ou igual a
- < Menor que
- <= Menor ou igual a
- = Igual a
- <> Diferente de

9

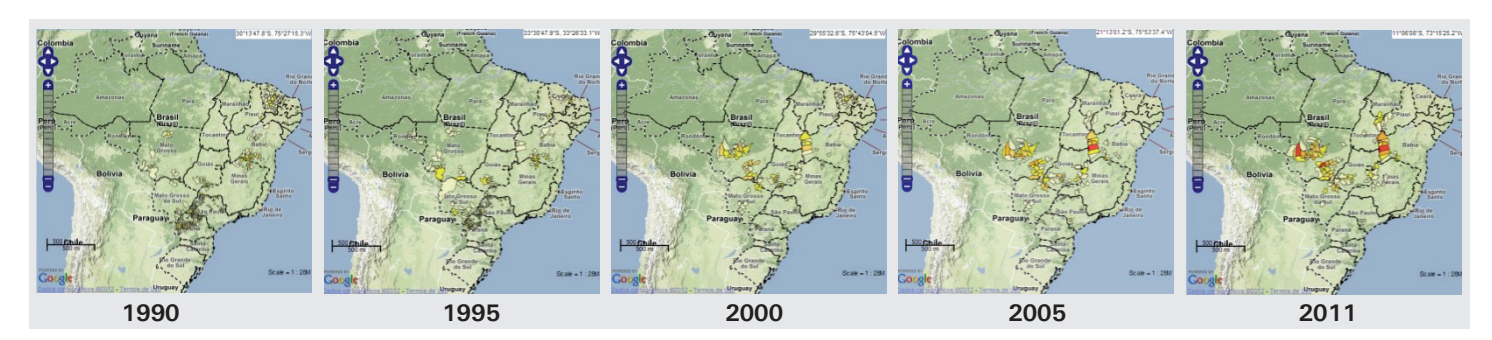

Figura 14. Telas com o resultado de consulta dos municípios com área plantada de algodão acima de 1.000 ha, no período de 1990 a 2011. Fonte: Embrapa Monitoramento por Satélite (2014b).

### 8.2 Consulta de ranking

Fornece o ordenamento decrescente da variável desejada dentro das possibilidades de 5, 10, 20, 50 e 100 municípios com os maiores valores para a consulta. A Figura 15 mostra a caixa de consulta de ranking, e as Figuras 16 e 17 mostram exemplos de resultados desse tipo de consulta.

| 🗷 Consulta de Ran | king                                 | ×        |
|-------------------|--------------------------------------|----------|
| Cultura:          | Cafe                                 | ~        |
| Ano:              | 1998                                 | *        |
| UF:               | MG                                   | *        |
| Variável:         | Área Plantada                        | *        |
| Ranking:          | 10                                   | *        |
| Título da Camada: | Área Plantada Café Minas Gerais 1998 |          |
|                   |                                      |          |
|                   |                                      |          |
|                   | Gera                                 | r Camada |

**Figura 15.** Caixa de consulta de ranking. Fonte: Embrapa Monitoramento por Satélite (2014b).

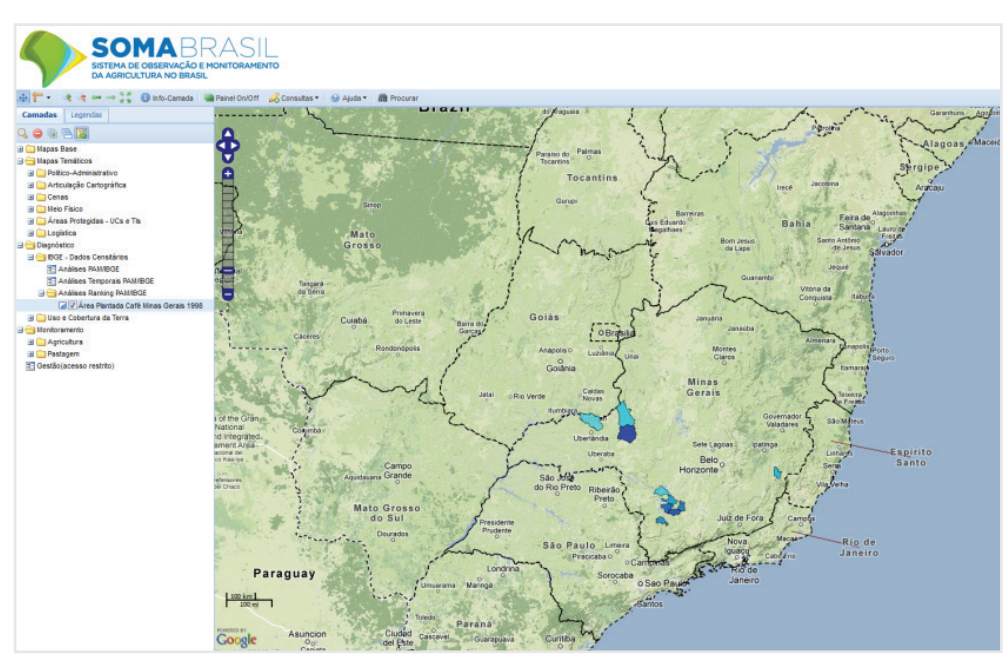

**Figura 16**. Exemplo de resultado da consulta de ranking: visualização dos 10 municípios que obtiveram as maiores áreas plantadas de café em Minas Gerais em 1998. Fonte: Embrapa Monitoramento por Satélite (2014b).

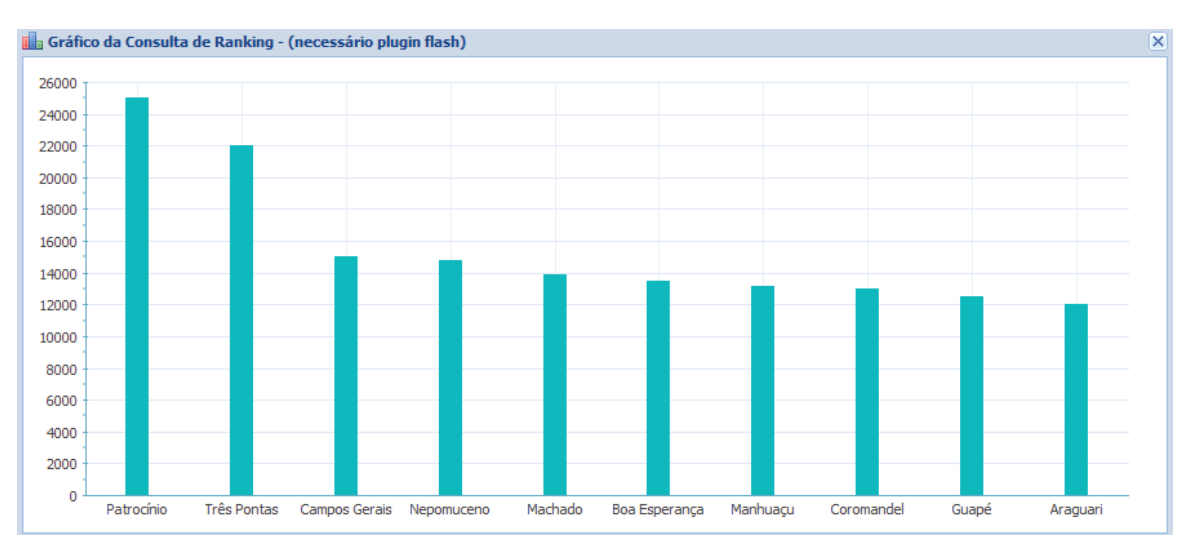

**Figura 17.** Exemplo de visualização do resultado da consulta de ranking em gráfico de barras. Fonte: Embrapa Monitoramento por Satélite (2014b).

#### 8.3 Consulta cruzada

Este tipo de consulta possibilita ao usuário fazer o cruzamento de dados e obter resultados comparando

diferentes culturas, anos, variáveis ou valores (Figuras 18 e 19).

| ultura:          | Algodao                | *      | Cultura:          | Milho         | * |
|------------------|------------------------|--------|-------------------|---------------|---|
| no Inicial:      | 2012                   | ~      | Ano Inicial:      | 2012          | ~ |
| /ariavel:        | Área Plantada          | ~      | Variavel:         | Área Plantada | ~ |
| perador:         | >=                     | ~      | Operador:         | >=            | ~ |
| alor da Variave: | 1000                   |        | Valor da Variave: | 1000          |   |
| itulo da Camada: | algodao milho 2012 > 3 | 1000ha |                   |               |   |

**Figura 18.** Exemplo de consulta cruzada para identificar municípios que plantaram mais de 1.000 ha de algodão e milho no ano de 2012.

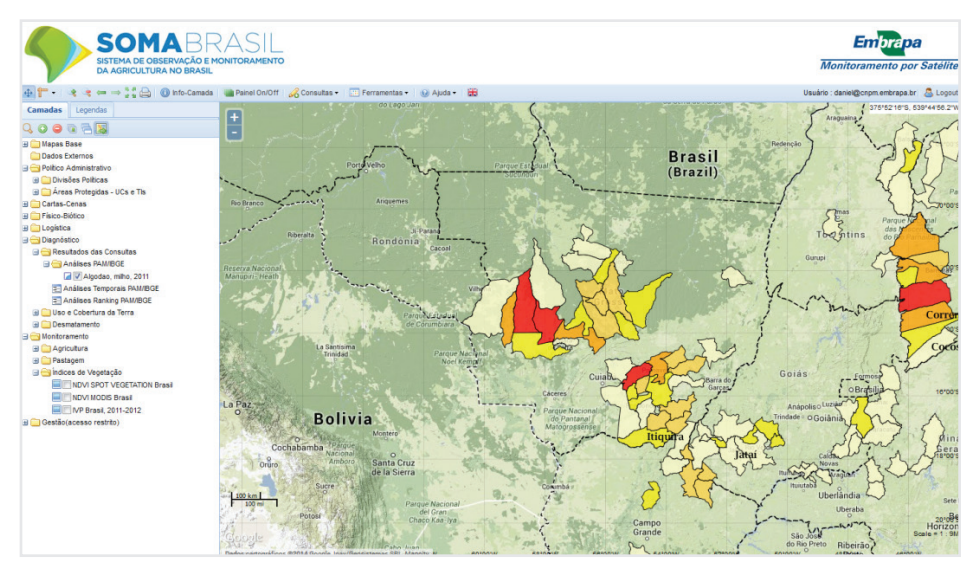

**Figura 19.** Resultado do exemplo da consulta cruzada: municípios que plantaram área superior a 1.000 ha de algodão e milho no ano de 2011. Fonte: Embrapa Monitoramento por Satélite (2014b).

## 9. Opções de consultas

O SOMABRASIL é versátil e possibilita ao usuário explorar as consultas de diferentes formas, clicando, para isso, com o botão direito do mouse no nome da camada adicionada. As opções de ferramentas disponíveis no menu aberto são mostradas na Figura 20 e detalhadas em seguida. 11

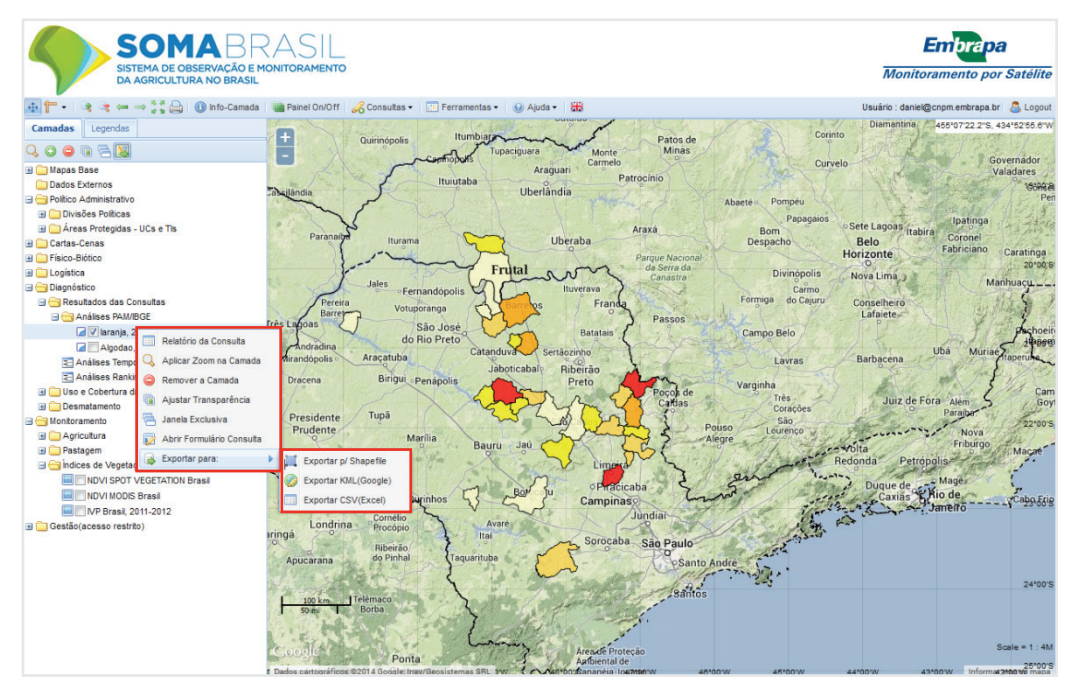

**Figura 20.** Ferramentas de exploração de consultas. Fonte: Embrapa Monitoramento por Satélite (2014b).

- Relatório da consulta: gera um relatório mostrando o número de municípios, por estado da federação, que se enquadram na consulta realizada, o total da variável consultada, por estado, além dos valores mínimo, máximo e da média nos municípios (disponível apenas para a consulta básica).
- ✓ Aplicar zoom na camada: possibilita o controle do grau de ampliação da camada ativa.
- Remover a camada: remove a camada da lista.
- Ajustar transparência: controla o grau de transparência da camada no mapa, possibilitando, assim, a visualização de sobreposições.
- Janela exclusiva: disponibiliza janelas exclusivas da camada selecionada. Por exemplo, no caso de uma análise temporal, é disponibilizada uma janela para a camada nos diferentes anos selecionados.

- ✓ Ver gráfico de barras do ranking: possibilita visualizar os dados de consultas de ranking em gráficos de barras (Figura 17).
- Abrir formulário consulta: possibilita alterar parâmetros da consulta ativa.
- Exportar para: possibilita exportar o resultado da consulta em formato shapefile (SIG), kml (Google) ou csv (Excel).

## **Considerações finais**

Apresentamos aqui as principais funcionalidades do SOMABRASIL com o objetivo de auxiliar o usuário a extrair e visualizar informações de seu interesse a partir dos dados organizados e integrados que o sistema fornece. Ilustramos as bases de dados sobre atividades agropecuárias, conservação de recursos naturais, mapeamentos e zoneamentos disponíveis, assim como alguns exemplos de uso. Este tutorial poderá ser atualizado à medida que novas bases de dados e funcionalidades sejam adicionadas.

# Referências

ANDRADE, R. G.; LEIVAS, J. F.; GARCON, E. A. M.; SILVA, G. B. S. da; LOEBMANN, D. G. dos S. W.; VICENTE, L. E.; VICTORIA, D. de C. Monitoramento de processos de degradação de pastagens a partir de dados Spot Vegetation. Campinas: Embrapa Monitoramento por Satélite, 2011. 16 p. (Boletim de Pesquisa e Desenvolvimento, 19). Disponível em: <http://www.cnpm.embrapa.br/publica/download/bpd \_ 20 \_ 2011. pdf>. Acesso em: 11 ago. 2014.

BATISTELLA, M.; BOLFE, E. L.; VICTORIA, D. de C.; CUSTODIO, D. de O.; SILVA, G. B. S. da; DRUCKER, D. P. **SOMABRASIL**: Sistema de Observação e Monitoramento da Agricultura no Brasil. Campinas: Embrapa Monitoramento por Satélite, 2012. 11 p. (Embrapa Monitoramento por Satélite. Comunicado Técnico, 29).

CONCAR (Brasil). Comissão Nacional de Cartografia. Perfil de metadados geoespaciais do Brasil (Perfil MGB): versão homologada. 2. ed. Rio de Janeiro, RJ: CEMG-Concar, 2011. 194 p. 1 CD-ROM. Conteúdo de metadados geoespaciais em conformidade com a norma ISO 19115: 2003.

EMBRAPA MONITORAMENTO POR SATÉLITE. **Catálogo de metadados GeoInfo**. Disponível em: <http://geoinfo.cnpm.embrapa.br/geonetwork/srv/eng/main. home?uuid=181e389c-9e1c-4c3b-b111-42e7e43c3ded>. Acesso em: 11 ago. 2014a. EMBRAPA MONITORAMENTO POR SATÉLITE. IVP (índice padronizado de vegetação) – Produtos da Base de Dados do GeoNetCast. Campinas, SP, 2012. Disponível em: <a href="http://www.cnpm.embrapa.br/projetos/geonetcast">http://www.cnpm.embrapa.br/projetos/ geonetcast</a>>. Acesso em: 11 ago. 2014.

EMBRAPA MONITORAMENTO POR SATÉLITE. Sistema de Observação e Monitoramento da Agricultura no Brasil: SOMABrasil. Disponível em: <http://mapas.cnpm.embrapa.br/somabrasil>. Acesso em: 11 ago. 2014b.

VICTORIA, D. de C.; CUSTODIO, D. de O.; BOLFE, E. L.; SILVA, G. B. S. da; DRUCKER, D. P.; BATISTELLA, M. Integração de bases de dados e desenvolvimento de aplicações específicas para a Secretária de Políticas Agrícolas/Mapa no Somabrasil (Sistema de Observação e Monitoramento da Agricultura do Brasil). Campinas, SP: Embrapa Monitoramento por Satélite, 2013. 8 p. (Embrapa Monitoramento por Satélite. Comunicado Técnico, 33).

VICTORIA, D. de C.; PAZ, A. R. da; COUTINHO, A. C.; KASTENS, J.; BROWN, J. C. Cropland area estimates using Modis-NDVI time series in the state of Mato Grosso, Brazil. **Pesquisa Agropecuária Brasileira**, **Brasília**, DF, v. 47, n. 9, p. 1270-1278, set. 2012.

Comunicado Técnico, 35

Exemplares desta edição podem ser adquiridos na: Embrapa Monitoramento por Satélite Endereço: Av. Soldado Passarinho, 303 - Fazenda Chapadão, CEP 13070-115 Campinas, SP Fone: (19) 3211-6200 Fax: (19) 3211-6222 E-mail: cnpm.sac@embrapa.br

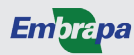

**1ª edição** Versão eletrônica (2013) Comitê de publicações

Presidente: Cristina Criscuolo Secretária-Executiva: Bibiana Teixeira de Almeida Membros: Daniel Gomes dos Santos Wendriner Loebmann, Fabio Enrique Torresan, Janice Freitas Leivas, Ricardo Guimarães Andrade, Shirley Soares da Silva e Vera Viana dos Santos

Expediente

Supervisão editorial: Cristina Criscuolo Revisão de texto: Bibiana Teixeira de Almeida Normalização bibliográfica: Vera Viana dos Santos Editoração eletrônica: Shirley Soares da Silva